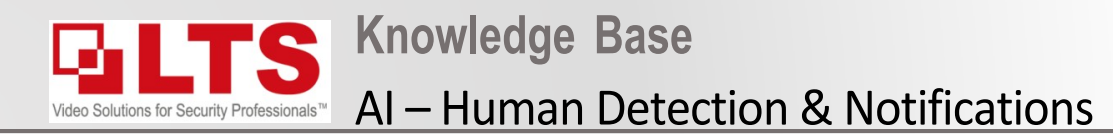

- 1. Login to the IP camera via iexplorer (not edge)
- 2. Navigate to Configuration.
- 3. Event > Smart Event
- 4. Line Cross Detection
  - Enable Line Crossing Detection
  - Enable Human and or Vehicle Detection & adjust sensitivity
  - Press Save

# **Enabling AI Human Detection & Notifications**

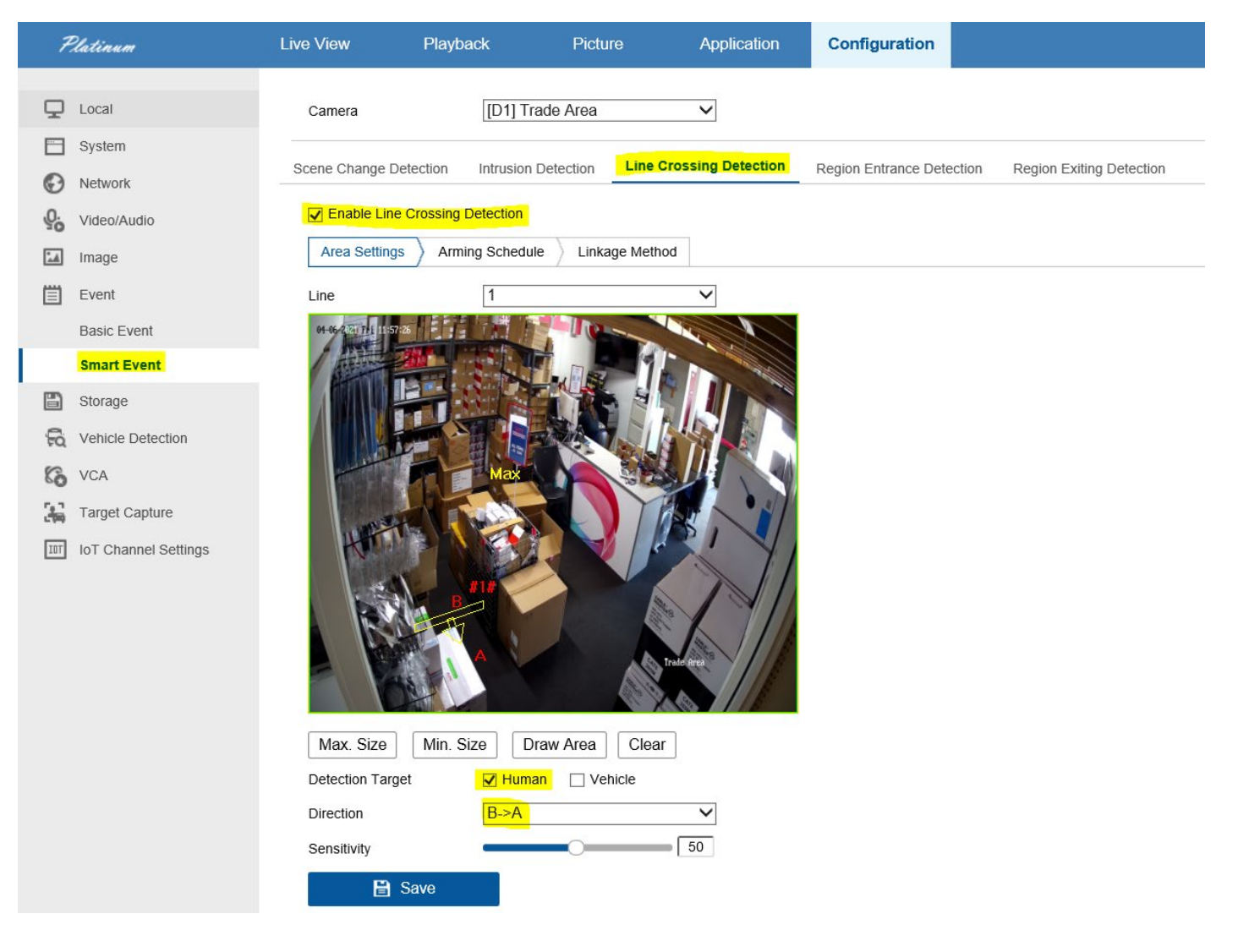

### **Setup Line Cross VCA**

#### Step 2:

- 1. Click Draw line & on the image draw the line cross in the required area
- 2. Set Direction A->B or A<->B etc according to requirements
- 3. Press Save
  - For more accurate Human Detection set the Max & Min size
    - (Max Size = Maximum size of human / Min Size = Minimum size of human)

Enable Line Crossing Detection

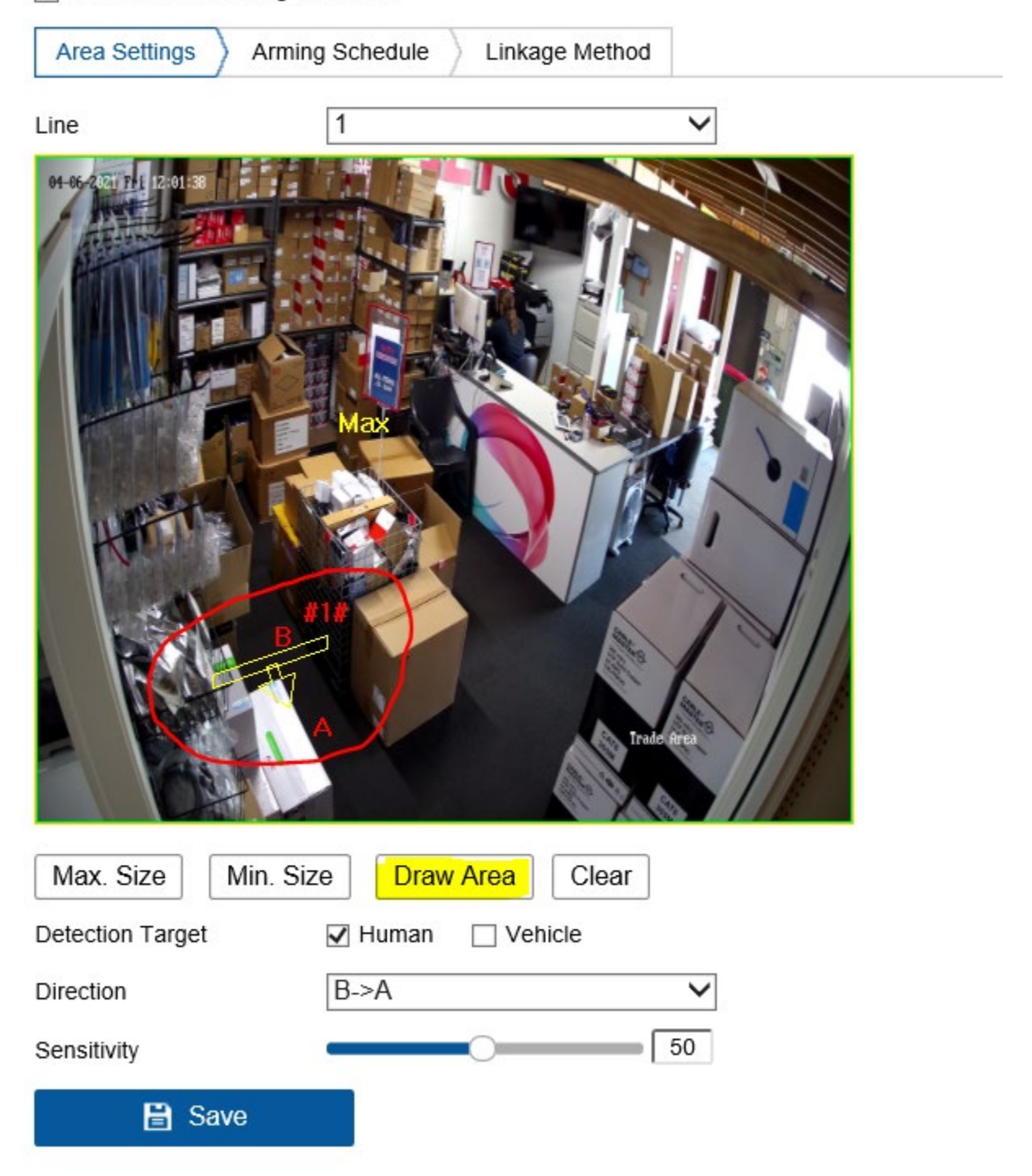

### Setting Max & Min sizes for Human detection

#### Step 3:

- 4. Click Max Size and draw a box according to the largest size of a human (you may want someone to stand in shot to do this)
- 5. Click Min Size and draw a box according to the largest size of a human (you may want someone to stand in shot to do this)
- 6. Press Save

| Line                | 1               | ~       |
|---------------------|-----------------|---------|
|                     |                 | de drea |
| Max. Size Min. Size | Draw Area Clear |         |
| Detection Target    | Vehicle         |         |
| Direction           | B->A            | $\sim$  |
| Sensitivity         |                 | 50      |
| 🗎 Save              |                 |         |

### **Arming Schedule**

#### Step 4:

- 7. Press on Arming Schedule
- 8. If the customer wants notifications all day you can leave as is (all blue)
- 9. Press Save

| 7.       | Uatinum                | Live View   | Play         | /back                        |      | Picture   |                 | Appli | ication                   | Co | nfigura | tion                |    |    |  |
|----------|------------------------|-------------|--------------|------------------------------|------|-----------|-----------------|-------|---------------------------|----|---------|---------------------|----|----|--|
| Ţ        | Local                  | Camera      |              | [D1] Trade Area              |      |           |                 |       |                           |    |         |                     |    |    |  |
|          | System                 | Scene Chang | e Detection  |                              |      | Line Cros | ssing Detection |       | Region Entrance Detection |    | tion    | Region Exiting Dete |    |    |  |
| ©<br>0.  | Network<br>Video/Audio | Enable      | Line Crossin | Crossing Detection           |      |           |                 |       |                           |    |         |                     |    |    |  |
| 10<br>14 | Image                  | Area Set    | tings        | Arming Schedule Linkage Meth |      | Method    |                 |       |                           |    |         |                     |    |    |  |
| 圁        | Event                  | × De        | lete 💼       | Delete A                     | di . |           |                 |       |                           |    |         |                     |    |    |  |
|          | Basic Event            | Mon         | 2            | 4                            | 6    | 8         | 10              | 12    | 14                        | 16 | 18      | 20                  | 22 | 24 |  |
|          | Smart Event<br>Storage | Tue         | 2            | 4                            | 6    | 8         | 10              | 12    | 14                        | 16 | 18      | 20                  | 22 | 24 |  |
| 6        | Vehicle Detection      | Wed         | 2            | 4                            | 6    | 8         | 10              | 12    | 14                        | 16 | 18      | 20                  | 22 | 24 |  |
| 60<br>12 | VCA<br>Target Capture  | Thu         | 2            | 4                            | 6    | 8         | 10              | 12    | 14                        | 16 | 18      | 20                  | 22 | 24 |  |
| IOT      | IoT Channel Settings   | Fri         | 0 2          | 4                            | 6    | 8         | 10              | 12    | 14                        | 16 | 18      | 20                  | 22 | 24 |  |
|          |                        | Sat         | 2            | 4                            | 6    | 8         | 10              | 12    | 14                        | 16 | 18      | 20                  | 22 | 24 |  |
|          |                        | Sun         | 2            | 4                            | 6    | 8         | 10              | 12    | 14                        | 16 | 18      | 20                  | 22 | 24 |  |
|          |                        |             |              |                              |      |           |                 |       |                           |    |         |                     |    |    |  |
|          |                        |             | Save         |                              |      |           |                 |       |                           |    |         |                     |    |    |  |
|          |                        |             |              |                              |      |           |                 |       |                           |    |         |                     |    |    |  |
|          |                        |             |              |                              |      |           |                 |       |                           |    |         |                     |    |    |  |

10. If customer wants customized time for notifications you can Delete All and colour in the times required.11. Below Schedule will send notifications between 1800 -> 5am Mon -> Sunday

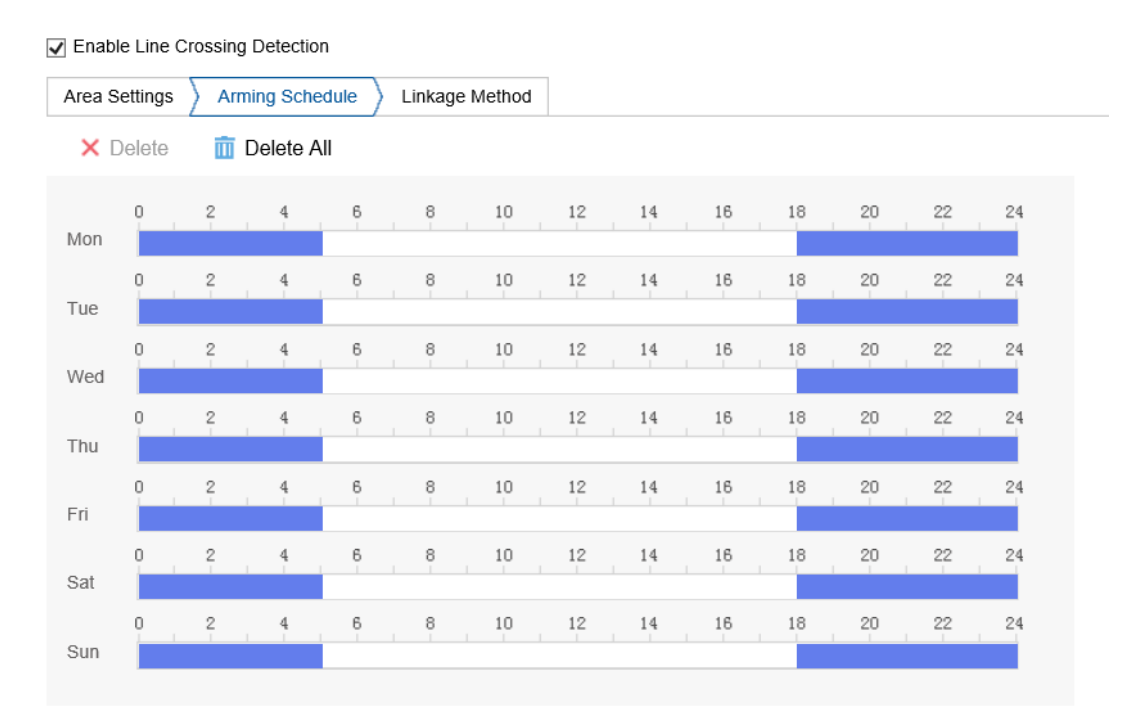

## **Setting Notification**

#### Step 5:

- 12. Select Linkage Method
- 13. Tick "Notify Surveillance Centre"
- 14. Press Save
  - Refer to LTS Connect quick guide on how to enable push notifications
  - Youtube video push notifications: <u>https://www.youtube.com/watch?v=d6KeExdo0z0</u>
  - We highly recommend temporarily enabling Audible warning for each camera and doing a walk through to
  - make sure the function works according to requirements and adjusting settings accordingly. This will make
  - the NVR beep when a human/vehicle detection is triggered. Make sure to turn off when finished.

| ₽          | Local                | Camera                                                                                                    | [D1] Trade Area | $\checkmark$     |                            |                   |                  |  |  |  |  |  |  |
|------------|----------------------|----------------------------------------------------------------------------------------------------|-----------------|------------------|----------------------------|-------------------|------------------|--|--|--|--|--|--|
|            | System               | Scene Change Detection Intrusion Detection Line Crossing Detection Region Entrance Detection Region Exiting Detection  |                 |                  |                            |                   |                  |  |  |  |  |  |  |
| $\odot$    | Network              | Scene change Detection Intrusion Detection Enter Crossing Detection Region Entrance Detection Region Exiting Detection |                 |                  |                            |                   |                  |  |  |  |  |  |  |
| <u>Q.</u>  | Video/Audio          | Enable Line Crossing Detection                                                                                         |                 |                  |                            |                   |                  |  |  |  |  |  |  |
| <u>*.4</u> | Image                | Area Settings Arming Schedule Linkage Method                                                                           |                 |                  |                            |                   |                  |  |  |  |  |  |  |
| ▤          | Event                | Normal Linkage                                                                                                    | Trig            | ger Alarm Output | Audio and Light Alarm Link | Trigger Recording | PTZ Linking D1 🗸 |  |  |  |  |  |  |
|            | Basic Event          | Audible Warning                                                                                                    | □ A->1          |                  |                            | ☑ D1              | Preset No.       |  |  |  |  |  |  |
|            | Smart Event          | Send Email                                                                                                    | 🗆 D1->          | 1                |                            | □ D2              | 1 🗸              |  |  |  |  |  |  |
| 5          | Storage              | ✓ Notify Surveillance                                                                                                  | Center D2->     | 1                |                            | D3                | Patrol No.       |  |  |  |  |  |  |
| FQ.        | Vehicle Detection    | Full Screen Monite                                                                                                    | oring D2->      | 2                |                            | □ D4              | 1                |  |  |  |  |  |  |
| 63         | VCA                  |                                                                                                    | □ D6->          | 1                |                            | D5                | Pattern No.      |  |  |  |  |  |  |
| 34         | Target Capture       |                                                                                                    | □ D6->          | 2                |                            | □ D6              | 1 🗸              |  |  |  |  |  |  |
| IOT        | IoT Channel Settings |                                                                                                    |                 |                  |                            | D7                |                  |  |  |  |  |  |  |
| _          |                      |                                                                                                    |                 |                  |                            | D8                |                  |  |  |  |  |  |  |
|            |                      |                                                                                                    |                 |                  |                            | D9                |                  |  |  |  |  |  |  |
|            |                      |                                                                                                    |                 |                  |                            | D10               |                  |  |  |  |  |  |  |
|            |                      |                                                                                                    |                 |                  |                            | D11               |                  |  |  |  |  |  |  |
|            |                      |                                                                                                    |                 |                  |                            | D12               |                  |  |  |  |  |  |  |
|            |                      |                                                                                                    |                 |                  |                            | 🗆 D13 💙           |                  |  |  |  |  |  |  |
|            |                      |                                                                                                    |                 |                  |                            |                   |                  |  |  |  |  |  |  |

🗎 Save